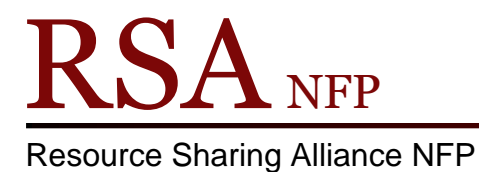

866-940-4083

## Sending and Receiving Items Cheat Sheet

Revision Date: July 2017

## Items sent intransit to another RSA Library

This includes items from Onshelf Items wizard, the picklist received as an email, or intransits that occur when discharging an item

- 1. Daily, go to the Onshelf Items wizard or your RSA Gmail account to get your picklist.
- 2. Gather available items from the picklist to send to another library.
- 3. Go to WorkFlows.
- 4. Go to the Circulation Module.
- 5. Open the Holds group on the left of the screen.
- 6. Open the Trap Holds wizard.
- 7. Scan the item ID numbers for the items being sent
- 8. Attach a delivery label to the item and place the item in the delivery bin.

## Items received at your library

This includes intransits received for your patrons or returning items owned by your library that were sent to fill holds at other libraries

- 1. Go to WorkFlows
- 2. Go to the Circulation Module.
- 3. Open the Common Tasks group on the left of the screen.
- 4. Open the Discharge wizard.
- 5. Scan the item ID for the items received via delivery.
- 6. Notify patrons with items on hold; or shelve your returning items.
- 7. When patrons arrive at library to get holds:
  - a. Go to the CheckOut wizard
    - b. Scan the patron's ID number
    - c. Scan the item ID number attached to the item.

Questions ??– Contact the RSA help desk at <u>rsahelp@railslibraries.info</u> or RSA staff at 866-940-4083.